## Multitech - MTE-Series Cell Modem

## Overview

The purpose of this article is to provide a quick guidance on how to configure Multitech MTE-Series cell modem to connect it to a Swift Navigation Device and get corrections from Skylark or a third party RTK correction service.

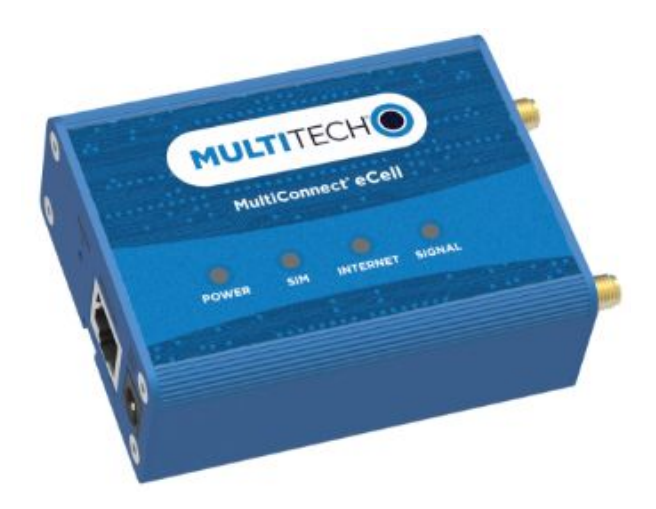

## Prerequisites

Ensure device is powered properly to the voltage level suggested by the manufacturer.

## Steps

- 1. Before starting, check with the selected service provider :
  - a. SIM card APN information, to be used later during cell modem configuration
  - b. If data plan has been activated on the SIM card to be used.
- 2. Insert the SIM card on the SIM slot as instructed on the Multitech MTE-Series User Manual.
- 3. Connect your computer to the cell modem via ethernet cable and turn the device on.
- 4. On your computer, turn-off your wireless network and enable DHCP on the physical ethernet interface to be used.
- Open your internet browser and type the following ip : 192.168.2.1
   Note : If you are not able to establish connection with the cell modem, check your network settings on your computer.
- 6. You will land into the Multitech default credentials screen. Please enter the default username and password as indicated below:

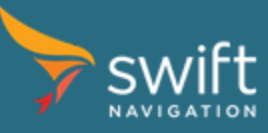

| MULTITECHO |                   |                |  |  |
|------------|-------------------|----------------|--|--|
|            | MultiConnect® eCe | <b>∥ v2.03</b> |  |  |
| Usemam     | e: admin          |                |  |  |
| Passwor    | d:                |                |  |  |
|            | Login             |                |  |  |
|            |                   |                |  |  |

7. You will be directed to the main configuration menu screen

| C Not secure   19        | 2.168.2.1            |                               |                |                    |                              |                     |                             |              | <b>04</b> Q 3 |               | o 💋 🖸   |  |
|--------------------------|----------------------|-------------------------------|----------------|--------------------|------------------------------|---------------------|-----------------------------|--------------|---------------|---------------|---------|--|
| <b>MULTITECH</b>         | MultiC<br>Firmware v | onnect® eC                    | ell - Ethernet | to Cellular Bridge |                              |                     |                             |              |               |               |         |  |
| Wizard                   | Network              | Status                        |                |                    |                              |                     |                             |              |               |               |         |  |
| Status<br>Network Status | WAN Interfa          | ce IPv4 Network               | Status         |                    |                              |                     |                             |              |               |               |         |  |
| LAN Client List          | WAN ID               | Interface                     | WAN Type       | IP Addr.           | Subnet Mask                  | Gateway             | DNS                         | MAC Address  | Conr          | . Status      | Actions |  |
| Basic Network            | WAN-1                | 3G/4G                         | 3G/4G          | 0.0.0.0            | 0.0.0.0                      | 0.0.0.0             | 0.0.0.0.<br>0.0.0.0         | N/A          | Conr          | ecting        | Edit    |  |
| System                   | 3G/4G Mode           | em Status                     |                |                    | Refresh                      |                     |                             |              |               |               |         |  |
| Help                     |                      | Modem ID                      |                | Ca                 | Card Information Link Status |                     | Signal Strength Network Nan |              | Network Name  | me Actions    |         |  |
|                          |                      | 3G/4G-1                       |                | N/A                |                              | Connecting          | 90%                         | 90% (-57dBm) |               | 310410 Detail |         |  |
|                          | Internet Tra         | Internet Traffic Satisfics    |                |                    |                              |                     |                             |              |               |               |         |  |
|                          | WAN ID               | Physical Interf               | ace            |                    | Received Packets             | Transmitted Packets |                             |              |               |               |         |  |
| 1                        | WAN-1                | 3G/4G                         |                |                    | 0                            |                     | 0                           |              |               |               |         |  |
|                          | Data Usage           | Data Usage Monitoring Release |                |                    |                              |                     |                             |              |               |               |         |  |
|                          |                      | 5.MA<br>(KB)                  |                | N/A                | N/A                          | N/A                 | N                           | VA .         | N/A           | N/A           |         |  |
|                          |                      |                               |                |                    | (w)                          |                     |                             | *            | 141           |               |         |  |
|                          |                      |                               |                | N/A                | N/A                          | N/A                 | N                           | WA .         | N/A           | N/A           |         |  |
|                          |                      |                               |                | 2                  | -                            |                     |                             |              | 2             | 2             |         |  |

8. In order to configure your cell-modem, go to Status >> Networking and then click on the "*edit*" button the "*Wan Interface IPV4 Network Status*" on the far right side of your screen.

| Actions |
|---------|
| Edit    |

9. In top section "Connection with SIM-A Card"

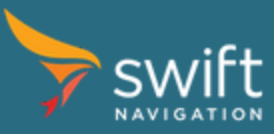

<u>www.swiftnav.com</u> | <u>support@swiftnav.com</u> ©2018 Swift Navigation, Inc. All rights reserved | Version 2.1 | Swift Navigation, Inc. Proprietary

- a. Change Dial-up Profile from Auto-detection to Manual-detection.
- b. Change Country to the corresponding one where SIM Card has been purchased, in our case we will select the "USA".
- c. Go to "Service Provider" and select the carrier that fit the one you have purchased.Ensure the information matches with the information from your SIM and APN information. As soon as one service provider is selected, it auto populates the rest of the configuration. No further modification are needed in this section. For example, we have tested it with AT&T.
- 10. In lower section "3G/4G Connection Common Configuration":
  - a. Go to "IP Passthrough" and deactivate the checkbox.
  - b. Right after, ensure "NAT" is "Enable".
- 11. As mentioned before and for the purpose of this guide, we have selected USA as country and AT&T as service provider. The configuration for this example will look like the following image:

| Connection with SIM-A Card            |                                                                                                    |  |
|---------------------------------------|----------------------------------------------------------------------------------------------------|--|
| Item                                  | Sett                                                                                                    |  |
| Dial-up Profile                       | Auto-detection      Manual-configuration                                                                             |  |
| PIN Code                              | (Optional)                                                                                                    |  |
| Roaming                               | Enable                                                                                                    |  |
| Data Usage Monitor                    | Enable                                                                                                    |  |
| Carrier Name                          |                                                                                                    |  |
| Cycle Period                          | Hours V 0                                                                                                    |  |
| Cycle Start Date                      | ▼ / December ▼ / 31 ▼ 16 ▼ : 0 ▼                                                                                     |  |
| Data Allowance                        | 0 KB V                                                                                                    |  |
| Halting Internet                      | Enable                                                                                                    |  |
| 3G/4G Connection Common Configuration |                                                                                                    |  |
| Item                                  | Sett                                                                                                    |  |
| Connection Control                    | Auto-reconnect (Always on) V                                                                                         |  |
| Time Schedule                         | (0) Always V                                                                                                    |  |
| ▶ MTU                                 | 0 (0 is Auto)                                                                                                    |  |
| IP Passthrough                        | Enable Fixed MAC:                                                                                                    |  |
| NAT                                   | 🔲 Enable                                                                                                    |  |
| Cellular consecutive fails times      | 500 (Cellular consecutive fail when not able to obtain cellular IP address, it will Automatically reboot the device. |  |
| Network Monitoring                    | Enable Data Load Check Check Interval 240 (seconds)                                                                  |  |

12. Proceed to Save the configuration. The device will reboot and you will be ready to connect it to your Swift Navigation Device via ethernet port.

| Multitech MTE-Series product listing for this configuration |               |  |  |  |
|-------------------------------------------------------------|---------------|--|--|--|
| MTE-LAT2                                                    | Region        |  |  |  |
| MTE-LAT2-B07-US                                             | North America |  |  |  |

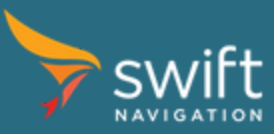

For technical support or questions in regards to the Multitech cell modem devices, please contact Multitech Support at <u>https://www.multitech.com/support</u>

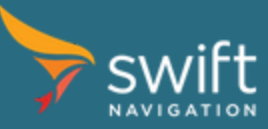

<u>www.swiftnav.com</u> | <u>support@swiftnav.com</u> ©2018 Swift Navigation, Inc. All rights reserved | Version 2.1 | Swift Navigation, Inc. Proprietary